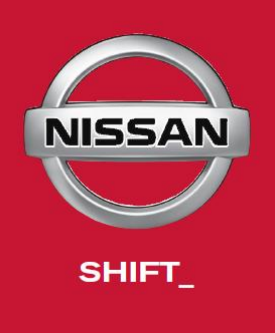

# Nissan Diagnostic Centre

# **CONSULT-III** plus

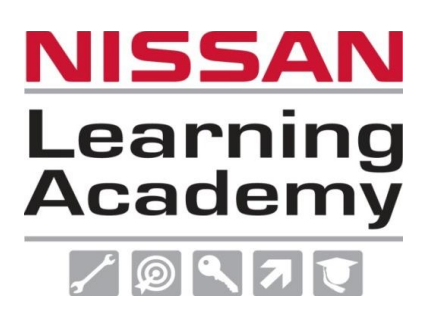

Nissan Australia Technical Training September 2012

www.nissanlearningacademy.com.au training@nissan.com.au

# Foreword

The information in this Training Manual should not be interpreted as a basis for warranty or goodwill claims against Nissan Motor Co. (Australia) Pty. Ltd. (NMA) unless so designated.

This Technical Training Manual is intended for use by NMA & Nissan Dealership Technical Personnel. It is not designed for the use by press or for customer distribution.

Before quoting any specifications be sure to check the relevant Service Manual and Technical Bulletins.

Right for alteration to data and specifications at any time is reserved. Any such alterations will be advised by Nissan through Technical and Sales Bulletins.

© 2012 Nissan Motor Company (Australia) Pty. Ltd. Inc. Victoria

Ref: Technical Training Department.

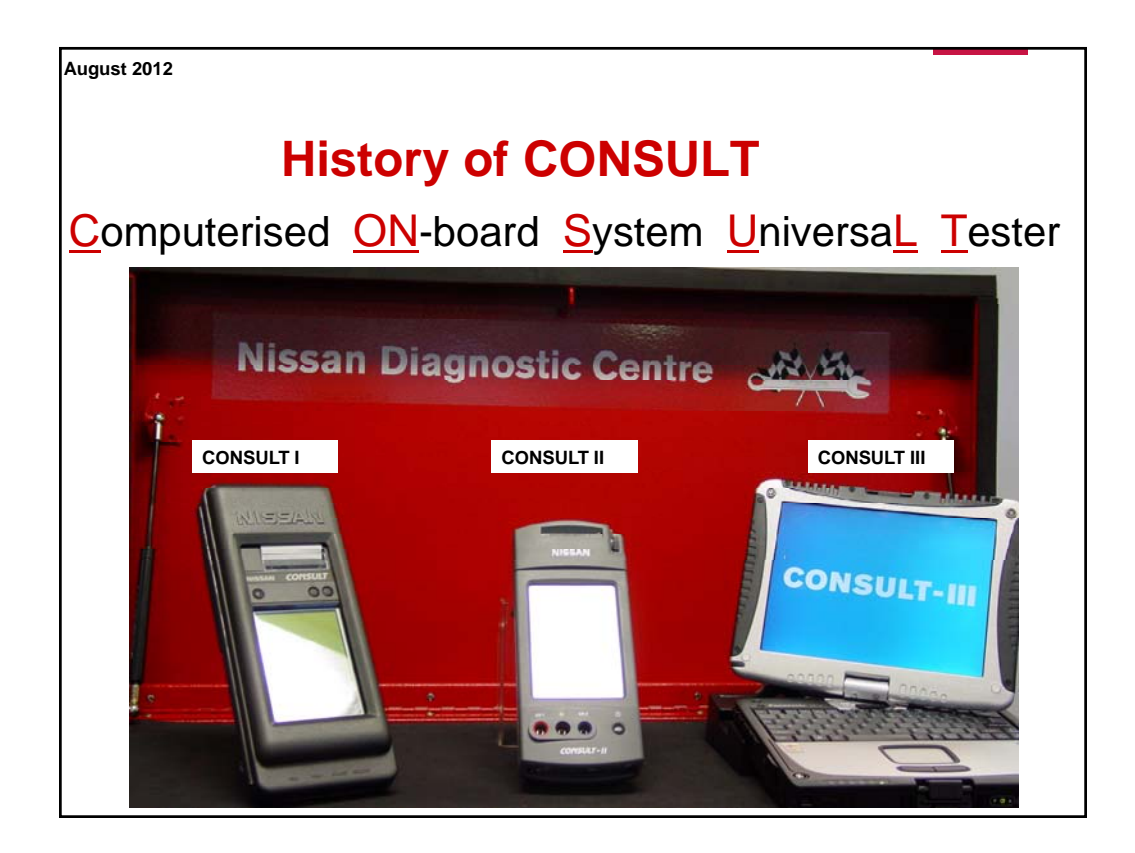

 August 2012

 History of CONSULT

 Computerised ON-board System Universal Tester

 CONSULT I was introduced in 1989 to support the release of the U12

 Pintara (KA24E models only) & the Z32 300ZX. Manufactured by

 Canon in Japan.

 CONSULT II was introduced in 1999 to support the release of A33

 Maxima, N16 Pulsar & Y61 Patrol ZD30. Manufactured by Vetronix in the USA. MUST NOT BE USED ON CURRENT MODEL

 VEHICLES – system can be damaged.

 CONSULT III introduced to support the release of 2008 Model Year vehicles. Manufactured by Panasonic in Japan. Sold & Serviced by SPX Australia.

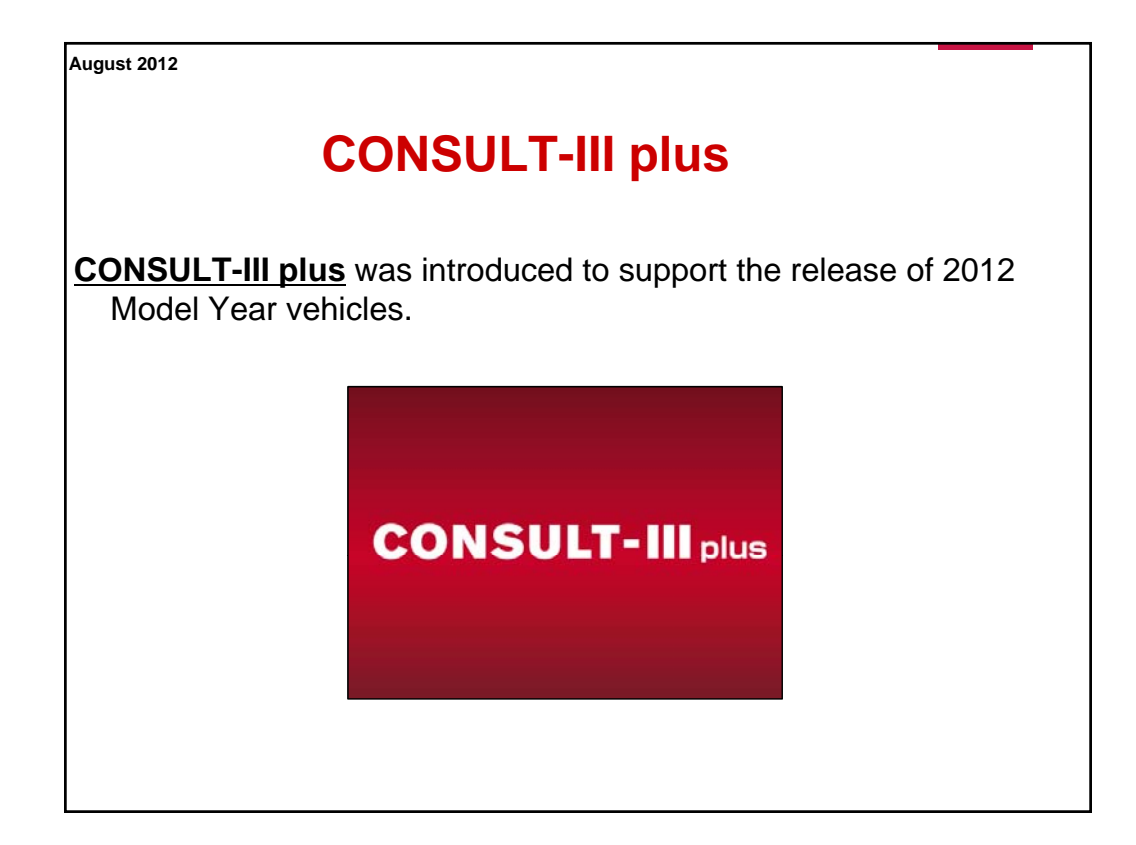

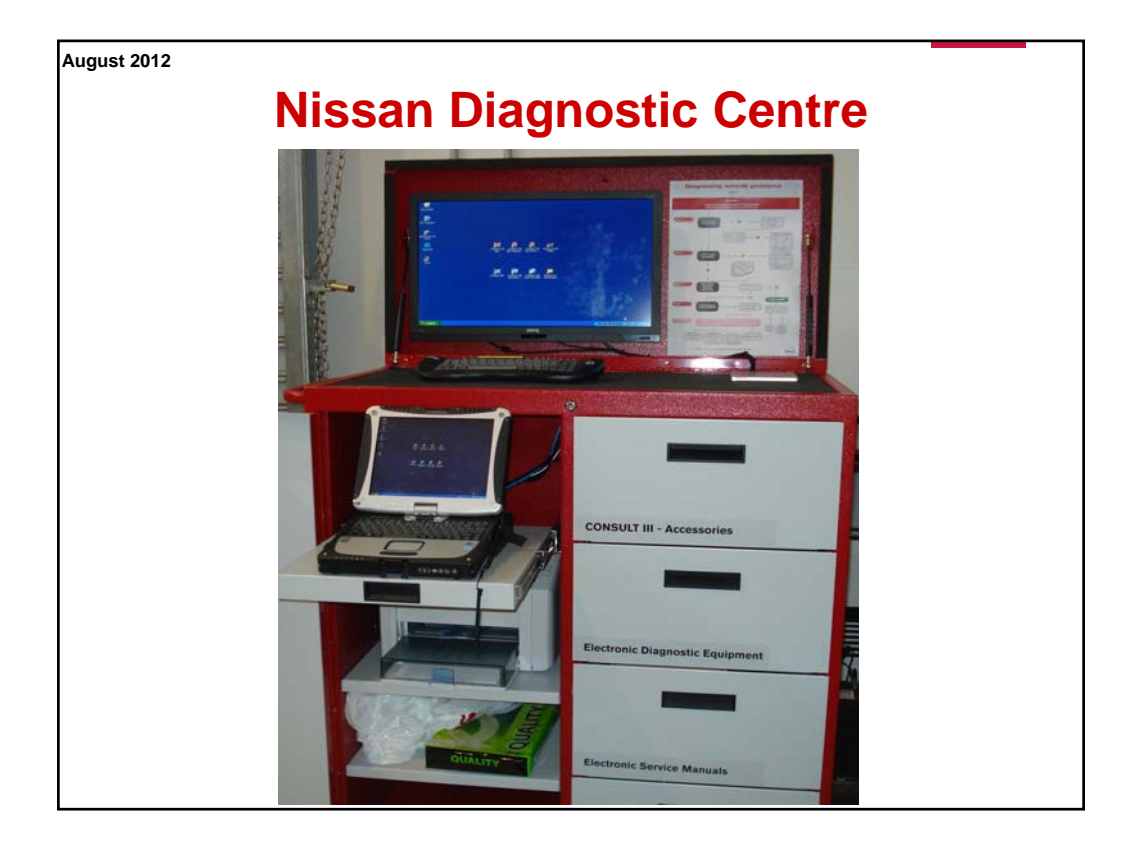

### **Advantages of NDC**

- The NDC is designed to be a "1 Stop Shop" for Nissan Technicians to access Nissan service information as well as carry out general work, repair & trouble diagnosis activities on NISSAN vehicles.
- It's entirely contained within a large, lockable, robust & easily maneuverable steel cabinet. Cabinet is powder coated for easy cleaning & good appearance.
- Includes a convenient docking station for CONSULT-III plus.
- Includes a printer for the easy printing of ESM pages & recorded graphs etc.
- · Includes a wireless keyboard & optical mouse.
- Includes a convenient single power connection point which is linked to an internal power distribution board (4 x outlets).
- Includes a network connection point so that CONSULT-III plus can be linked to TechLine (iNISCOM).
- Includes a wireless router so that the CONSULT-III plus can communicate to the dealerships IT network via a wireless network. The cabinet then remains free to move around the workshop as it will only require to a power outlet to operate.
- Includes an OTC Digital Multimeter.
- Includes a set of Trim panel removal tools.

![](_page_4_Figure_12.jpeg)

## **Advantages of CONSULT-III plus**

- Developed for Model Year 2012 onwards vehicles
  - Necessary to communicate with more on-board modules than older vehicles.
- Developed specifically for new vehicle control systems
   CAN is now a common place electrical system technology in Nissan vehicles.
- Developed to reduce diagnosis time
  - All DTC reading (& delete) function. More than 1 system is able to be monitored on the same screen at once.
- Improved total design
  - Wireless communication & easy to read large coloured screen.
- Panasonic Toughbook has a durable & reliable reputation
  - However the tool is NOT indestructible!!
- Has the convenience of a Vehicle Data Recorder function
  Previously the NVR was an expensive tool for Nissan Motor Co. technical staff only.
- Graph print outs are simple to produce & easier to read
  - Laid out on A4 paper and image files can be added to the TechLine contact!

#### August 2012

## **Advantages of CONSULT-III plus**

- It has the multi purpose convenience of a Laptop Computer (PC), yet it can be powered & operated in a vehicle (**BUT NOT BY THE DRIVER!**) whilst driven.
- CONSULT-III plus Software upgrades are Quick & Simple to carry out.
  - General diagnosis, NATS & Reprogramming updates are all in the 1 operation & will be required every 3 ~ 4 months.
- Can play Nissan Technical Training CD-R's & DVD's.
- Can be easily linked to iNISCOM for communication to Nissan & access to Nissan service documents etc.
- Can easily operate Nissan Electronic Service Manuals (ESM's). The addition of a printer provides the quick & easy printing of service manual pages.

# Please Do <u>NOT</u>...

- Load non Nissan approved software in the machine. It will more than likely corrupt the CONSULT-III plus software. Repair costs will be at the dealers expense if this is the case.
- Load gimmick screen savers & mouse cursers onto the machine. It will more than likely corrupt the CONSULT-III plus software. Repair costs will be at the dealers expense if this is the case.
- Load another vehicle manufacturers scan tool software on the machine (including Renault). It will more than likely corrupt the CONSULT-III plus software. Repair costs will be at the dealers expense if this is the case.

The Nissan supplied CONSULT-III plus Panasonic PC is for the use of Nissan Technicians servicing & repairing Nissan vehicles ONLY.

- Load on the Dealer Business system. It is for use in the Nissan workshop by Nissan Technicians servicing & repairing Nissan vehicles only. It is NOT for the convenience of Service Advisors processing R/O's.
- "Surf the net". Bugs ultimately will find there way onto the machine & corrupt the CONSULT-III plus software. Repair costs will be at the dealers expense if this is the case.

| August 2012                                                                                                    |
|----------------------------------------------------------------------------------------------------|
| Please Do <u>NOT</u>                                                                                                    |
| <ul> <li>Load "Windows VISTA" or "Windows 7" operating software on the machine. It is<br/>STRONGLY RECOMMENDED that the machine be left running the Windows<br/>XP SP-2 or SP-3.</li> </ul>                                |
| <ul> <li>Leave the <u>NATS security card</u> in the machine. Once the NATS servicing /<br/>repair operation has been carried out, remove the security card &amp; store in a<br/>separate &amp; secure location.</li> </ul> |
| Operate the machine in a WET environment.                                                                                                    |
| <ul> <li>Operate the machine in an extremely HOT environment.</li> </ul>                                                                                                    |
| <ul> <li>Touch the screen with a screw driver, pen or other sharp objects. ONLY use the<br/>stylus that is provided or preferably avoid touching the screen at all. Use the<br/>mouse provided instead.</li> </ul>         |
| <ul> <li>Use the stylus on the screen if it is dirty &amp;/or dusty.</li> </ul>                                                                                                    |
| <ul> <li>Expect that the machine is un-breakable. It can be easily <u>DAMAGED</u> so<br/>PLEASE treat the machine carefully.</li> </ul>                                                                                    |
| <ul> <li>Leave the VI unit plugged into the vehicles diagnostic link. It may flatten the<br/>vehicles battery.</li> </ul>                                                                                                  |
| LEAVE THE VI UNIT IN THE VEHICLE ONCE ANY WORK OPERATIONS                                                                                                    |
| HAVE BEEN COMPLETED.                                                                                                    |
|                                                                                                    |
|                                                                                                    |

## Please DO...

- Use it to play Nissan Technical Training CD-R's & DVD's (Such as the YD25 HP Fuel Pump / Fuel Injector R & R DVD. However do not play the 1999 R50 Pathfinder CD-R, it installs some software which may corrupt).
- Use it to view Nissan Service Publications & PRINT OFF RELEVANT PAGES in the interest of IMPROVING TECHNICIAN EFFICIENCY.
- Connect it EXCLUSIVELY to iNISCOM for communication with TechLine & viewing / printing of Nissan STB's.
- Get your dealership's IT specialist involved with it's set-up, care & operation.
- Familiarise yourselves with STB GI07-009.

| Other                                                                                                    | Other sources of                                                                                                    |                                                                                                    |                                                                                                    | <b>RIVI</b>                                                                                                    |                                                                                                    | N TO                                                                     |
|----------------------------------------------------------------------------------------------------|----------------------------------------------------------------------------------------------------|----------------------------------------------------------------------------------------------------|----------------------------------------------------------------------------------------------------|----------------------------------------------------------------------------------------------------|----------------------------------------------------------------------------------------------------|--------------------------------------------------------------------------|
|                                                                                                    | CONSULT-III plus                                                                                                    |                                                                                                    |                                                                                                    |                                                                                                    |                                                                                                    |                                                                          |
| Service Technical Bulletin Service Technical Bulletin                                                                                                    |                                                                                                    |                                                                                                    |                                                                                                    |                                                                                                    |                                                                                                    |                                                                          |
| First Published: 7 <sup>th</sup> Oct                                                                                                    | ober 2011 Bullistin No                                                                                                    | CIII 11-003                                                                                                    | First Publishe                                                                                                    | f: 11/09/2007                                                                                                    | Bulletin No:                                                                                                    | GI07 0                                                                   |
| Reco<br>THIS INFORMATION IS                                                                                                    | ommended circulation<br>CONFIDENTIAL TO NISSAN D                                                                                                    | EALERS ONLY                                                                                                    | THIS IN                                                                                                    | Recommen                                                                                                    | ided circulation                                                                                                    | FRS ON Y                                                                 |
| Position title                                                                                                    | Signed Position title                                                                                                    | Signed and Clark                                                                                                    | Position sti                                                                                                    | I Signal                                                                                                    | Position title                                                                                                    | Signal                                                                   |
| Sales Manaper                                                                                                    | Forenan / Service Tec                                                                                                    | trician                                                                                                    | Dealer Princ                                                                                                    | pel X                                                                                                    | Service Adviser / Warranty                                                                                                    | Clerk                                                                    |
| Contraction (Contraction)                                                                                                    | Para Marin Dervice rec                                                                                                    |                                                                                                    | Sales Mana                                                                                                    | #1                                                                                                    | Foreman / Service Technici                                                                                                    | an X                                                                     |
| Dervice Manager                                                                                                    | Paris Manager                                                                                                    |                                                                                                    | Service Man                                                                                                    | ager X                                                                                                    | Parts Manager                                                                                                    | x                                                                        |
| CONSULT                                                                                                    | III plus & NDC 2 Launch (                                                                                                    | Revision)                                                                                                    | 2.5                                                                                                    |                                                                                                    |                                                                                                    |                                                                          |
| Note: Changes to page 3 o                                                                                                    | of bulletin 'NDC 2 Drawer Layout / F                                                                                                    | Fit out Completed"                                                                                                    |                                                                                                    | BRODUCT                                                                                                    | INFORMATION                                                                                                    |                                                                          |
| ALTROPHISTICS.                                                                                                    |                                                                                                    |                                                                                                    |                                                                                                    | PRODUCT                                                                                                    | INFORMATION                                                                                                    |                                                                          |
| CONSULT II & NDC (Nissan Diag                                                                                                    | prostic Centre) was introduced into                                                                                                    | Nissan dealerships since                                                                                                    |                                                                                                    | Re: Nissan D                                                                                                    | Diagnostic Centre.                                                                                                    |                                                                          |
| September 2007 and over this tim<br>with CONSULT III via technical tra                                                                                                    | e Nissan has listened intently to all<br>ining and TechLine.                                                                                              | the feedback (good and bad)                                                                                                 | Applied Model: /                                                                                                    | LL                                                                                                    | Applied Range                                                                                                    | ALL                                                                      |
| With the exiting launch of CONSU<br>of changes address a lot of the pro<br>the game when it comes to service<br>your dealership.                                                                         | LT III plus and upgrades to the ND<br>evicus feedback from the field and -<br>ing and diagnosing the customers v                                          | C (named NOC 2), these host<br>will ensure you are ahead of<br>whicle in a timely manner at                                 | This Bulletin is to a<br>with the Consult III<br>Foreman will need<br>which will include C                                    | Nise Dealers that you will t<br>wits during September/Oc<br>o be trained on the operation<br>totalt III, is the T31 X-Trail                                 | be receiving your Nissan Diagr<br>tober. It is important that all Te<br>on of the Consult III. The rest<br>I training event in October/Nov | ostic Centre (NDC)<br>chridians and<br>training scheduled<br>ember 2007. |
| CONSULT III plus is designed to a<br>number of legacy models in the Ni<br>parallel with CONSULT III plus to<br>succeeded. Consistent designment of<br>parallel with CONSULT III plus to of<br>succeeded. | support all production vehicles post<br>issan family. Therefore you will be r<br>ensure all communication with vehi<br>of COMSLET II plus withware will a | MY11 GT-R and will support a<br>required to run CONSULT III in<br>cless in our car park are<br>parts all chara out CONSULT. | Included in the pact<br>the Nissan Cabinit<br>the stickers.                                                                   | age will be the latest Cons<br>slickers to be placed on the                                                                                                 | uit III software C.D.(Update Ve<br>e unit. See attached pages 9 -                                                                          | ension 08.10.01) and<br>11 as to location of                             |
| III and the original VI (Vehicle Inter<br>due course.                                                                                                    | rface) is required to be returned to I                                                                                                    | Nissan Motor Co. (Australia) in                                                                                             | The Nessan Diagno<br>freight, Should you<br>03 8558 4994 with                                                                 | tic Centre cabinets will be<br>receive a unit with any tran<br>he description of damage.                                                                    | distributed to dealers through<br>sit damage please contact SP.                                                                            | SPX Australia by road<br>X within 48 hours on                            |
| Over the last couple of months you                                                                                                    | u have received 3 invoices from you                                                                                                    | ur parts department for the                                                                                                 | The Nissan Diagno                                                                                                    | dic Centre will comprise of                                                                                                    | the following Hardware kit:                                                                                                    |                                                                          |
| Relowing goods that make up CON<br>Invoice Part Name<br>Invoice 1 CONSULT 19<br>Invoice 3 V12 (VHickie in<br>Invoice 3 NDC 2 Upgras<br>Note: The goods for Invoice 1 and                                 | NSULT III plus & NDC 2. (As below<br>blus Software Ver 5.1 Install Disc<br>merface) Hantware<br>le Kiz<br>12 will be packed in the Upgrade Ki             | 9<br>Part Number<br>CP1M151100<br>KV80500101<br>KV80500101AU<br>#KV80500101AU                                               | Purpose by     Panssoric     Desktop Pr     HP Laser     Wretess K     Optical Mo     Wretess R     Vehicle Int     Measuring | itt, lockable Nissan Diag<br>Droughbook CF-18<br>et Replicator for CF-18<br>et Printer 1022N<br>hyboard<br>Jde<br>suter kit<br>eface (VI)<br>interface (MI) | nostic Centre cabinet (NDC)                                                                                                    |                                                                          |
| -                                                                                                    |                                                                                                    | a contract the contract                                                                                                    | Training                                                                                                    | tion in this builden stread not be one                                                                                                    | epented as a losse for claims unless at the                                                                                                | republic .                                                               |

![](_page_8_Figure_0.jpeg)

![](_page_8_Figure_1.jpeg)

![](_page_9_Picture_0.jpeg)

![](_page_9_Picture_1.jpeg)

![](_page_10_Figure_0.jpeg)

![](_page_10_Picture_1.jpeg)

![](_page_11_Picture_0.jpeg)

![](_page_11_Picture_1.jpeg)

![](_page_12_Picture_0.jpeg)

![](_page_12_Picture_1.jpeg)

![](_page_13_Picture_0.jpeg)

## **Top Drawer of the NDC**

#### CONSULT-III and CONSULT-III plus Accessories, continued

- 1. Shintaro Wireless Keyboard and Mouse
- 2. Toughbook 12V Portable power supply
- 3. Panasonic Lumix Digital Camera
- 4. Panasonic Lumix Battery Charger
- 5. Panasonic Lumix Battery Charger power cord (240V)
- 6.CONSULT-III plus VI 2 (Vehicle Interface)
- 7. CONSULT-III VI (Vehicle Interface)
- 8. Sync VI/MI USB cables, USB Fly Lead, DLC1 Convertor Cable.
- 9. MI (Measurement Interface)
- 10. VI / MI Trigger & Cable Tester.

![](_page_14_Figure_0.jpeg)

![](_page_14_Picture_1.jpeg)

![](_page_15_Picture_0.jpeg)

![](_page_15_Picture_1.jpeg)

![](_page_16_Picture_0.jpeg)

![](_page_16_Figure_1.jpeg)

![](_page_17_Figure_0.jpeg)

![](_page_17_Figure_1.jpeg)

- It's an additional source of information. It supports information found in the Service Manual, STB's & what the customer has described.
- CONSULT is a tool that can display information for Technicians to interpret whether the system is OK or NOT.
- It display's in a readable format what the associated Control Unit (CU) is doing as well as what it is seeing.
- It has the ability to relay overriding instructions from the technician to the CU under limited circumstances.
- It has the ability to record data (good or bad) & then display it for further analysis
- It is NOT the responsibility of CONSULT to determine if there is a fault or not, It simply displays any faults the CU has detected. The CU has the ability to detect Fault's. NOT the CONSULT.
- Detected Faults typically are either OPEN or SHORT circuits. However there
  are some cases where a "Logic Mis-Match" can be regarded as a fault. BUT It
  depends on how the Control Unit was programmed.

![](_page_17_Figure_9.jpeg)

![](_page_18_Figure_0.jpeg)

![](_page_18_Figure_1.jpeg)

![](_page_19_Figure_0.jpeg)

![](_page_19_Figure_1.jpeg)

# Vehicle CAN Identification

The following pages detail the selection of "CAN TYPE".

If a "CAN COMM" fault is detected it is important to know what control units are fitted to the vehicle as part of the "CAN Line" and then find out why CONSULT has been unable to communicate with them. To ensure this happens correctly, the technician connecting CONSULT must be aware which "CAN TYPE" is in the vehicle and input the vehicle details correctly.

![](_page_20_Figure_4.jpeg)

![](_page_20_Picture_5.jpeg)

# Vehicle CAN Identification

Select the CAN type number if known or input the 18 character Model code which is located on the Factory ID plate (In engine bay or on A pillar / B pillar drivers side.)

This **ONLY** applies to the following models;

C11 / T31 / J10 / Z51 / J32 / Z34 / K13 / N17 (and is expected on future new platform models).

![](_page_21_Figure_5.jpeg)

![](_page_21_Figure_6.jpeg)

![](_page_22_Figure_0.jpeg)

# Vehicle CAN Identification

![](_page_22_Picture_2.jpeg)

For models with the "Old Type" CAN (such as D40 or K12), the only way to determine if a C/U is not communicating is to see that it does not appear on the "All DTC" screen.

Match the illuminated Warning lights on the instrument cluster (METER) with the systems listed on the "All DTC" screen.

In this example the CONSULT is unable to communicate with the ABS C/U so the ABS will be not be displayed in this screen.

Engine displays U1001 and METER / M&A displays U1000

but neither control unit has an actual fault of it's own!

They are confirming that they are unable to communicate with another control unit (the ABS control unit).

#### NOTE:

2005 ~ 2009MY R51 / Spain D40 M/T: U1000 in Meter is normal due to missing Transmission C/U

![](_page_22_Figure_11.jpeg)

![](_page_23_Figure_0.jpeg)

![](_page_23_Picture_1.jpeg)

the right of the brake booster assy.

![](_page_24_Figure_0.jpeg)

![](_page_24_Figure_1.jpeg)

![](_page_25_Picture_0.jpeg)

| Southard and average of the second and average of the second average of the second average of the second | All Systems)  Refrogramming. Configuration  mobilizer  Maintenance | Image: Image: |
|----------------------------------------------------------------------------------------------------|--------------------------------------------------------------------|----------------------------------------------------------------------------------------------------|
| access the correct                                                                                                    | area for key pr                                                    | cogramming, from the Home screet                                                                                                    |

| August 2012                                                                                                    |
|----------------------------------------------------------------------------------------------------|
| NATS Key Registration                                                                                                    |
| ( <u>N</u> issan <u>A</u> nti <u>T</u> heft <u>S</u> ystem)                                                                              |
| CONSULT at plus     Ver. 22.21     VMc     Velicite :: TIDA Husthback C11 2001     Country : Australa                                    |
| Operate according to the following procedures.                                                                                           |
| Encrypted PN 82742<br>fi or 12 digita)<br>Input immobilizer cade (PN) for initialization into the following input column.                |
| Immobilizer code (PIN)                                                                                                    |
| Touch "Next" depressing brake pedal. The system starts communication with the vehicle. Next                                              |
| CONSULT will automatically conduct a PIN READ - supplying a 5 digit code that will need to be decrypted on the Nissan Intranet (iNISCOM) |
| The 5 digit code needs to be converted in a 4 digit number which then needs to be entered into CONSULT-III plus ("C/U INITALIZATION")    |

![](_page_26_Figure_1.jpeg)

![](_page_27_Figure_0.jpeg)

| Dealer                                                                                                    | ACMUT DALLER Masser<br>ACMUT DALLER MASSAL MARKET D                                                                                                    | Reference must be made to <u>STB GI09-0</u>                                                                                                    |
|----------------------------------------------------------------------------------------------------|----------------------------------------------------------------------------------------------------|----------------------------------------------------------------------------------------------------|
| Communication Square Austra<br>NATS<br>NATS<br>NATS P2N<br>Mark from the solution for Austral<br>Mark from the solution for Austral<br>Mark for the solution for Austral | Ida André Carlos de la construir de la construir de la constru                                                                                                    | Due to changes of BCM NATS PIN softwa<br>if a 5 digit "PIN READ" code is decrypted<br>Z34, the code will be different to a code<br>decrypted as the other PIN READ models<br>Example: |
| Madel Springer<br>Fact Spring Chall<br>Community<br>Community in Conference - Copyright for                                                                              | * (1)<br>* (1)<br>* | <u>J10 Built Dec 2007 ~ early 2009</u> . Decrypt l<br>READ code in J10.                                                                                                    |
| a                                                                                                    | Quarteet                                                                                                    | code in Z34.                                                                                                    |
| ther bits there is an an independent                                                                                                    | nar fadar Mathanian I Basana B Miniar, Yuluy <b>NUSSAN</b>                                                                                                    | If a pre 2009 vehicle is fitted with a new p<br>2009 BCM, the PIN READ code will need t<br>be decrypted as a Z34.                                                                     |

| ıgust | 2012                               |                                                     |                                          |
|-------|------------------------------------|-----------------------------------------------------|------------------------------------------|
|       |                                    | Vehicle Build                                       |                                          |
|       | Up to end 2008                     | 2009                                                | 2010 onwards                             |
|       | Obtain your model<br>vehicle's PIN | Obtain <b>BOTH</b> your<br>model PIN AND Z34<br>PIN | Obtain Z34 PIN                           |
|       | Use your model PIN                 | Use Z34 PIN first                                   | Use Z34 pin <b>only</b>                  |
|       |                                    | Excludes:<br>• Y61 CRD<br>• Z51<br>• T31            | Excludes:<br>• Y61 CRD<br>• Z51<br>• T31 |
|       |                                    |                                                     |                                          |

![](_page_28_Picture_1.jpeg)

| Input PIN Instalization Instalization ECU 115                                                      |
|----------------------------------------------------------------------------------------------------|
| Operate according to the following procedures.                                                     |
| Acquire immebilizer code (PN) for initialization from the following Encrysted PN (5 or 12 digits). |
|                                                                                                    |
| Encrypted PN 82742<br>(5 or 12 digits)                                                             |
| 2<br>Input immebilizer code (PR) for initialization into the following input column.               |
| Strength Water and a 1992 A                                                                        |
| ammoeuzer.cooe (Peri)                                                                              |
| Touch "Next" depressing brake pedal. The system starts communication with the vehicle. Next        |
|                                                                                                    |

![](_page_29_Figure_1.jpeg)

![](_page_30_Figure_0.jpeg)